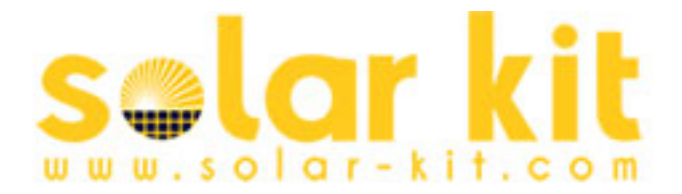

## INSTALLATION DU LOGICIEL HELIOS ANALYTICS

- 1. Télécharger Helios analytics ici http://www.solar-kit.com/tracker-solaire/suiveur-solaire/Logiciel-de-pilotage-Helios
- 2. Extraire le fichier ici : C:\Program Files (x86)\HELIOS
- Lancer HeliosAnalytics.exe depuis le dossier HELIOS. Ne pas déplacer le fichier !
   Si besoin, créer un raccourci sur le bureau sans déplacer le fichier original du dossier.
   Le logiciel est traduit en Français : menu System/Settings et choisir Language / French

| System Up  | pgrade Support  |                      |                   |                              |         |          |       |                   |      |
|------------|-----------------|----------------------|-------------------|------------------------------|---------|----------|-------|-------------------|------|
|            | - Conne         | ect Offline          |                   |                              |         |          |       |                   |      |
| ositioners | Link:           |                      | Version:          |                              |         |          | Wir   | nd speed:         | km/h |
| ookionoro  | Type:           |                      | Service:          |                              |         |          | 0     | ervoltage occure: |      |
|            |                 |                      |                   |                              |         |          |       | ervollage occure. |      |
|            | Monitoring Adva | nced Sensors Opt     | ions Loading      |                              |         |          |       |                   |      |
|            | Mode:           |                      |                   |                              |         |          | -     | _                 |      |
|            | Mode.           | Settings             |                   |                              |         |          |       |                   |      |
|            | Voltage:        | Program settings     |                   | COM port s                   | ettings |          |       | on:               |      |
|            | System setting  |                      |                   |                              | A       |          |       |                   |      |
|            | Solar h/m/s:    | Language:            | English           | <ul> <li>Baudrate</li> </ul> | £       | 19200    |       | ✓ le <sup>-</sup> |      |
|            | Solar d/m/y:    | RS485 scan start id: | English<br>German | Data bits                    | :       | 8        |       | ~                 |      |
|            | GMT h/m/s:      | RS485 scan end id:   | French            | Parity:                      |         | even     |       | tion:             |      |
|            | GMT d/m/y:      |                      | Japanese          |                              |         | even     |       | ination:          |      |
|            | Time zone:      |                      |                   | Stop bits                    | :       | one      |       | ent of motor:     |      |
|            | Lon/Lat:        |                      |                   |                              |         |          |       |                   |      |
|            | Moving interv   | Custom position      |                   |                              |         |          |       | IS:               |      |
|            |                 | Button1 name:        | Wind              | Angle A:                     | 0.00    | Angle B: | 90.00 |                   |      |
|            | Sync time       | Button2 name:        | Snow              | Angle A:                     | 0.00    | Angle B: | 0.00  | ÷ .               |      |
|            | Last Sync tin   | Button3 name:        | Custom            | Angle A:                     | 0.00    | Angle B: | 0.00  | ÷                 |      |
|            | Common          |                      |                   |                              |         |          |       | в                 |      |
|            | Power faile     |                      | -                 |                              |         |          |       |                   |      |
|            | Button pres     |                      |                   |                              |         | Cancel   | ОК    |                   |      |
|            | Button stuck    | c                    |                   |                              |         |          |       | tion:             |      |
|            | A end switc     | h pressed - low      |                   |                              |         |          |       | Destination:      |      |
|            | B end switc     | h pressed - low      |                   |                              |         |          |       | Current of motor: |      |
|            | A end switc     | h pressed - high     |                   |                              |         |          |       |                   |      |
|            | B end switc     | h pressed - high     |                   |                              |         |          |       | Status:           |      |
|            | A loosing ha    | II pulses            |                   |                              |         |          |       |                   |      |
|            | B loosing ha    | iii puises           |                   |                              |         |          |       | Error:            |      |

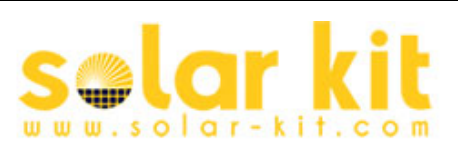

| Sat Control d.o.o - Hel | ios Analytics 2.0.3            |                                               | <u></u>        |
|-------------------------|--------------------------------|-----------------------------------------------|----------------|
| File System Update      | Support                        |                                               |                |
| Port COM6               | -                              |                                               |                |
| Positione COM4          | Advanced Sensors Options       | 3                                             |                |
| COM6                    |                                | <u>, 1</u>                                    |                |
|                         | Mode:                          | Link:                                         |                |
|                         | Voltage: V                     | Туре:                                         |                |
|                         | Sunrise:                       | Version:                                      |                |
|                         | Sunset:                        | Service:                                      |                |
|                         | System settings                | Tracker control                               | Motor A        |
|                         | Solar h/m/s:                   | Enable                                        | Angle: °       |
|                         | Solar d/m/y:                   | Automatic tracking. Disable                   | Position:      |
|                         | GMT h/m/s: : : : :             |                                               | Destination: i |
|                         | GMT d/m/y: [/]/                | H/V Alignment Snow                            | I motor:       |
|                         | Time zone: h                   | Wind Custom                                   | Chatan         |
|                         | Lon/Lat:                       |                                               | Status:        |
|                         | Suno timo                      | Do reference A Do reference B                 | Error:         |
|                         | Sync time                      |                                               |                |
|                         | Common                         | Redenieda deservadores has deservadores has d | Motor B        |
|                         | Power failed Button pressed    | Automatic tracking must be disabled!          | Angle:         |
|                         | Button stuck                   |                                               | Position:      |
|                         | A end switch pressed           |                                               | Destination:   |
|                         | A loosing hall pulses          |                                               | I motor:       |
|                         | B loosing hall pulses          |                                               | Status:        |
|                         | Low sun radioation/ Stop&Clear | Stop motors                                   |                |
|                         |                                |                                               |                |
|                         | II :                           |                                               |                |
|                         | 🖻 🐺 Vrata (CC                  | DM in LPT)                                    |                |
|                         |                                | arallel Port (LPT3)                           |                |
|                         | PCI S                          | ierial Port (COM3)                            |                |
|                         | PCI S                          | ierial Port (COM4)                            |                |
|                         | Printe                         | er Port (LPT1)                                |                |

4. **Choisir le bon port COM.** Vérifier le port de COM dans ->démarrer -> ordinateur -> propriété -> gestionnaire de périphériques

STMicroelectronics Virtual COM Port (COM6)

-> PORTS COM & LPT -> chercher STMicroelectronics Virtual COM port (COMx) (x est un numéro). Dans notre exemple, nous choisissons COM6 puis cliquer le bouton de connexion à côté.

🗄 💠 WD Drive Management devices

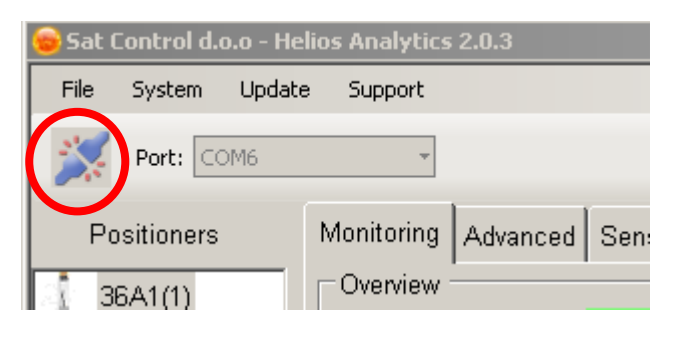

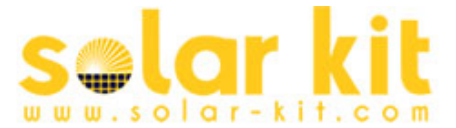

5. Les chiffres vont s'afficher; maintenant désactiver le suivi automatique

| 🥃 Sat Control d.o. | o - Helios Analytics 2.0   | 0.10                |                             |                       |                    |
|--------------------|----------------------------|---------------------|-----------------------------|-----------------------|--------------------|
| Fichier Système    | e Mettre à niveau          | Support             |                             |                       |                    |
| Port:              | - Conne                    | ecter Hors ligne    |                             |                       |                    |
| Positionneurs      | Lien:                      |                     | Version:                    |                       |                    |
|                    | Surveillance P             | aramètres avancés ( | Capteurs Options Charger    | ment                  |                    |
|                    | Vue d'ensemt               | ble                 |                             |                       |                    |
|                    | Mode:                      |                     | Lever du soleil:            |                       | 0 4                |
|                    | Tension:                   | v                   | Coucher du soleil:          |                       | l.                 |
|                    | Paramètres de              | u système           |                             | Contrôle du pointeur: |                    |
|                    | h/m/s solaire              | : <u></u> :         |                             |                       | Activer:           |
|                    | jour/mois/anr              | née solaire:/       |                             | Suivi automatique:    | Désactiver:        |
|                    | h/m/s GMT:                 | née GMT:            |                             | H/V Alignement:       | Neige              |
|                    | Fuseau hora                | ire:                |                             | Vent                  | Personnalisée      |
|                    | Lon/Lat:                   | S                   |                             | Synchronisation du    | Synchronisation du |
|                    | Intervalle de              | mouvement:          | s                           | moteur A:             | moteur B:          |
|                    | Synchronis                 | ation 🔽 Réglage au  | tomatique du fuseau horaire | Arrêt des moteurs:    | Effacer erreurs:   |
|                    | Temps de la<br>synchronisa | dernière<br>tion:   |                             | Réinitialiser         |                    |

## Attention :

## Avant de continuer, vérifiez que tous les connecteurs sont branchés et que tous les câbles et borniers sont serrés correctement sur la carte de contrôle. L'alimentation 24V doit être en service.

| 6. Cliquer <b>"Synchronisation du moteur A"</b> et confirmer l'action de calibrage du moteur A | Contrôle du pointeur:        |                                 |
|------------------------------------------------------------------------------------------------|------------------------------|---------------------------------|
| Attendre que le moteur A s'arrête.                                                             |                              | Activer:                        |
| Cliquer "Synchronisation du moteur B" et confirmer l'action de                                 | Sulvi automatique:           | Désactiver:                     |
| calibrage du moteur B.<br>Attendre que le moteur B s'arrête.                                   | H/V Alignement:              | Neige                           |
|                                                                                                | Vent                         | Personnalisée                   |
|                                                                                                | Synchronisation du moteur A: | Synchronisation du<br>moteur B: |
|                                                                                                | Arrêt des moteurs:           | Effacer erreurs:                |

Vous pouvez continuer quand les moteurs ne bougent plus et que les 2 positions sont identiques dans les paramètres "entrée minimale" de moteur A et moteur B dans l'onglet "Paramètres avancés"

Réinitialiser

Important : Le moteur rentre entièrement et retourne à l'entrée minimale A/B. Vérifier que la valeur de la position des moteurs est soit 0, soit celle de "entrée minimale" si ce n'est pas 0 quand le moteur s'arrête. Contactez le support technique si ce n'est pas le cas. Pour plus d'information consulter le manuel du logiciel Helios Analytics.

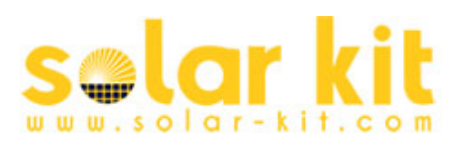

7. **Cliquer sur "Synchronisation"**, régler la longitude, la latitude et le fuseau horaire du lieu d'installation du suiveur (mettre un signe négatif pour l'ouest)

8. Après la calibration et l'arrêt des moteurs, cliquer sur "H/V alignment "pour faire l'alignement horizontal.

Après l'arrêt des moteurs, faire manuellement l'alignement horizontal en désserrant la bride de la partie fixe du moteur. Mettre le plan de panneaux solaires à l'horizontal avec un niveau à bulle puis resserrer la bride.

Faire l'opération pour les 2 moteurs.

**ATTENTION**: Vérifier dans l'onglet des paramètres avancés que la valeur de "entrée minimale" pour A et B sont 0. Si ce n'est pas le cas, entrer la valeur 0 pour les 2 moteurs.

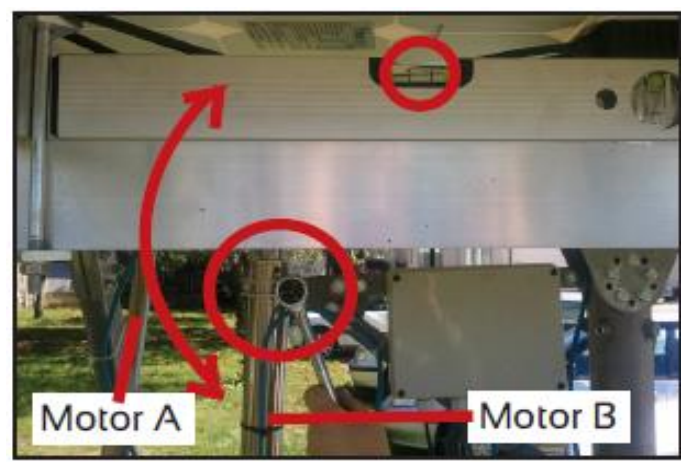

9. Activer le suivi automatique.

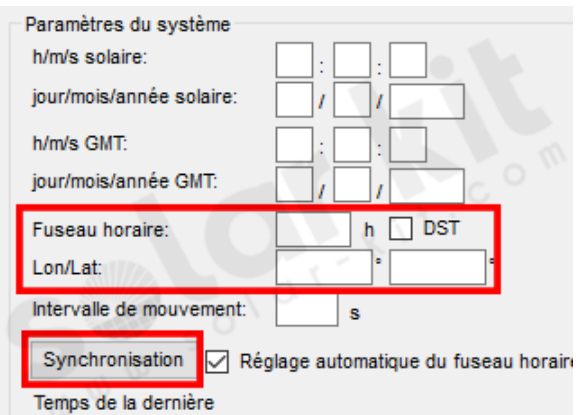

synchronisation:

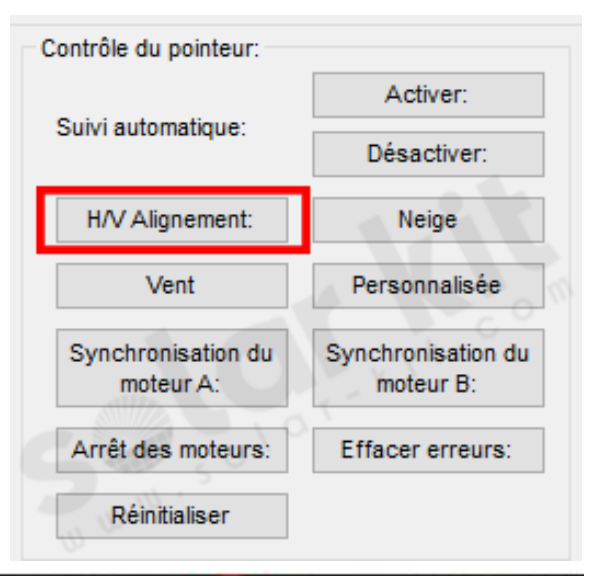

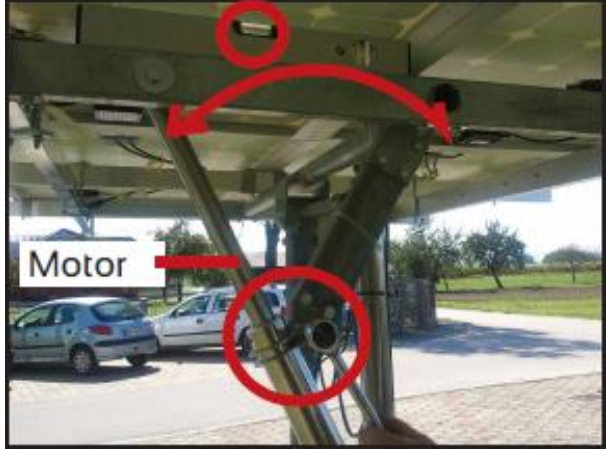

Contrôle du pointeur: Suivi automatique: H/V Alignement: Vent Synchronisation du moteur A: Réinitialiser Contrôle du pointeur: Activer: Désactiver: Désactiver: Neige Synchronisation du moteur B: Effacer erreurs:

Félicitation, votre suiveur est maintenant en service !

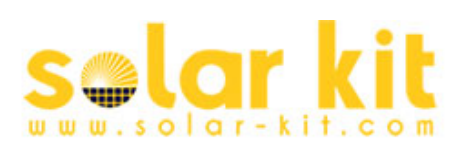